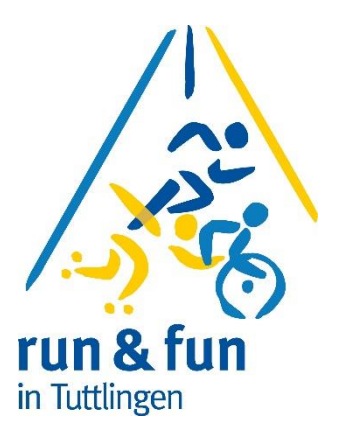

# Schulen, Kindergärten und Firmen

Wie melde ich mich bei run & fun 2024 an ?

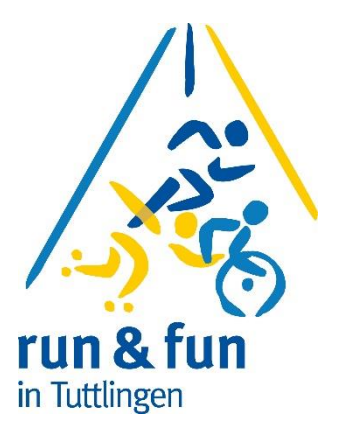

Ihre Schule/ ihr Unternehmen / ihre Kindergarten hat Interesse bei run&fun an den Start zu gehen. Sie sind dafür verantwortlich die Teilnehmer anzumelden.

Zusatz nur für Firmen: Sie brauchen auch eine Rechnung damit ihre Buchhaltung den ganzen Vorgang richtig verbuchen kann.

Zusatz nur für Schulen und Kindergärten:

Bitte das Geld einsammeln und auf das Konto der TG Service GmbH selbstständig überweisen.

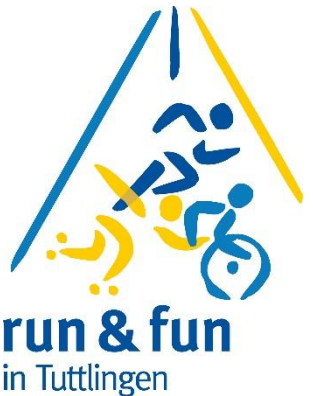

Sie gehen auf die Homepage von run & fun unter <u>www.runundfun.de</u>. Dann wechseln sie auf die Seite "Anmeldung" und dann laden sie die Datei "Anmeldedatei\_Original\_2024" herunter

Alternativ können sie die Datei auch bei "organisation@runundfun.de" anfordern

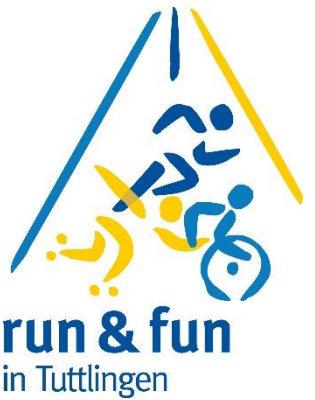

Sie haben nun eine Excel – Tabelle für alle Wettbewerbe. Ganz unten in der Tabelle finden sie verschiedene Reiter wo sie sich den entsprechenden Wettbewerb aussuchen können

| Aesculap-Donautal-Maratho | n Aesculap-Halb | marathon Sparka  | ssen - Staffel Marathon | Hettich Firmenlauf 21 kr | m KLS Martin Group 10km Lauf    |
|---------------------------|-----------------|------------------|-------------------------|--------------------------|---------------------------------|
|                           |                 |                  |                         |                          |                                 |
|                           |                 |                  |                         |                          |                                 |
|                           |                 |                  |                         |                          |                                 |
| Hammanwork Walking Wet    | bowerb Ekm Kau  | Storz Louf Chira | n Rusiness Staffel      | HENIKE-SASS WOLE FUR CUR | für Ki HENKE SASS WOLE Schülore |

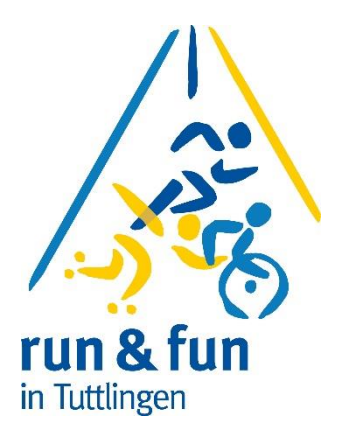

Vorteil 2024:

Sie haben <u>nur eine Tabelle</u> für alle Wettbewerbe und müssen nicht viele verschiedene Tabellen bearbeiten

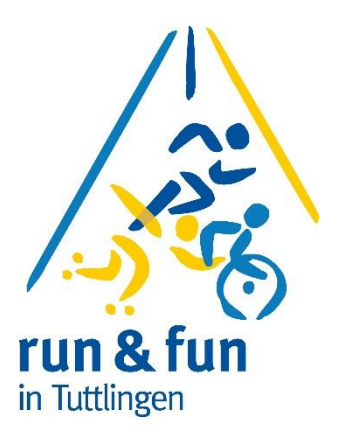

Wie melde ich mich nun für

Einzelwettbewerbe an ?

Sie wählen z.B. den Reiter aus

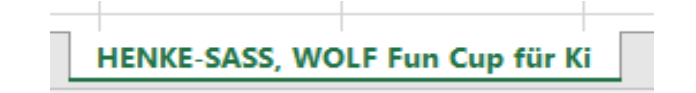

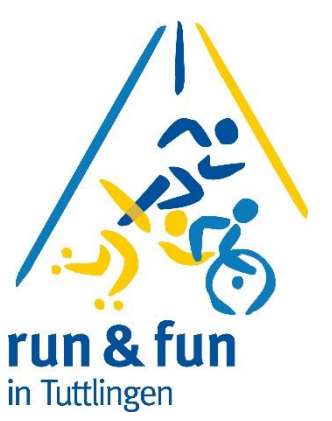

Und sind dann schon auf der Seite wo sie ihre Anmeldungen eingeben können.

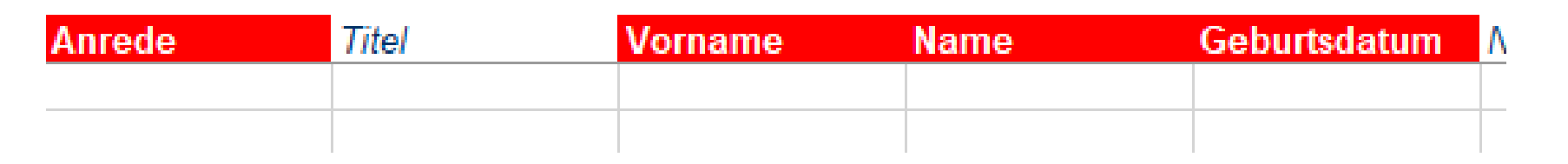

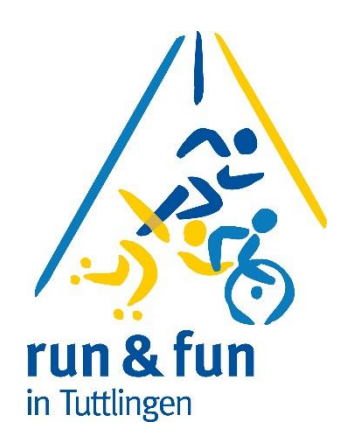

### Anrede:

Hier können sie über ein Pull-Down-Menü entscheiden ob "Herr" oder "Frau" richtig ist. Damit können wir später das Geschlecht zuordnen und die Wertung funktioniert richtig.

### Titel:

Hier können sie ggfs Titel wie Dr., Prof., usw vermerken

#### Vorname + Name

Hier einfach den Namen eingeben

### **Geburtsdatum:**

Hier brauchen sie nicht das genaue Geburtsdatum eingeben sondern nur den Jahrgang, aber in der Form : 01.01.1960 (wenn der Teilnehmer z.B. Jahrgang 1960 ist)

| 4 | А                                   |     |       | в       |
|---|-------------------------------------|-----|-------|---------|
| _ |                                     |     |       |         |
|   | HENKE-SASS, WOLF Fun Cup für Kids & | lee | Perso | nenbezo |
| 2 | Strecke                             |     | Anred | е       |
| } |                                     |     | -     |         |
| Ł |                                     |     |       |         |
| 5 |                                     |     |       |         |
| 5 |                                     |     |       |         |
| 1 |                                     |     |       |         |
| } |                                     |     |       |         |
| ) |                                     |     |       |         |
| 0 |                                     |     |       |         |
| 1 |                                     |     |       |         |
| 2 |                                     |     |       |         |
| 0 |                                     |     |       |         |

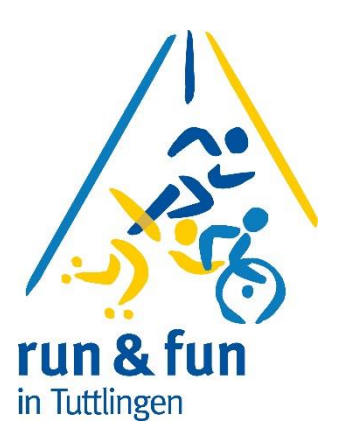

### Nur bei den Kinderwettbewerben:

Spalte A ist für den Wettbewerb/Streckenlänge vorhanden.

Klicken sie in die das Feld A3 dann sehen sie einen Pfeil, mit dem sie den Wettbewerb auswählen können. ("Pull-Down-Menue")

So können sie auch im Feld: "Anrede"; Nationalität und Land vorgehen.

| Nationalität | Straße u. Hausnr | Adresszusatz | Postleitzahl | Ort | Land |
|--------------|------------------|--------------|--------------|-----|------|
|              |                  |              |              |     |      |
|              |                  |              |              |     |      |

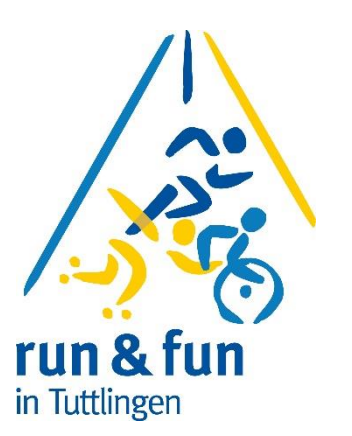

### Straße und Hausnummer:

Hier müssen sie eine Straße eintragen – es reicht selbstverständlich die Strasse der Schule oder des Unternehmens

### PLZ & Ort

genau wie Straße

### Land

Geben sie bitte das Land in dem sie wohnen an – über Pull-Down-Menü können sie "Deutschland" auswählen.

Verein / Mannschal Erwartete Zielzeit Mitgemacht

### Verein / Mannschaft

Hier tragen sie ihr Verein, Firma oder Schule ein – sonst einfach freilassen. Bitte achten sie auf richtige und gleiche Schreibweise, damit auch Mannschaftswertungen sauber funktionieren

### Erwartete Zielzeit (nur im Modul Marathon notwendig)

Bitte hier über Pull-Down-Menue geplante Zielzeit auswählen

### Wie oft mitgemacht (nur im Modul Marathon notwendig)

Bitte wählen sie die Anzahl der Marathon bei run&fun in Tuttlingen aus

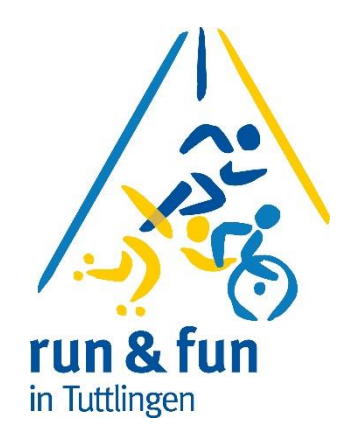

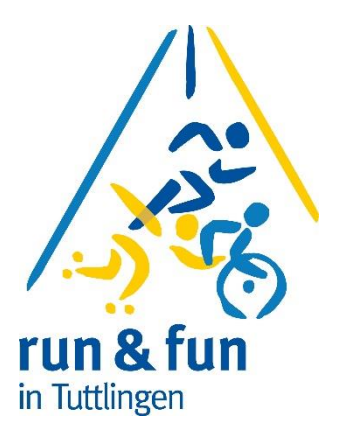

Wie melde ich mich nun für

Staffelwettbewerbe an ?

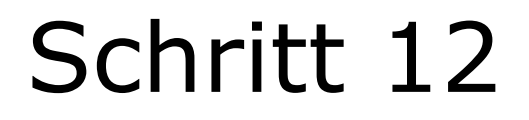

Sie wählen z.B. den Reiter aus

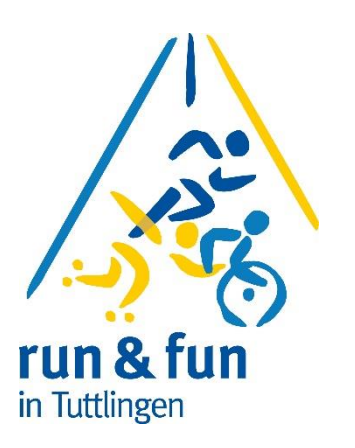

# Und sind dann schon auf der Seite wo sie ihre Anmeldungen eingeben können.

| Team-Captain [ | )aten | 1       | 1    |     |
|----------------|-------|---------|------|-----|
| Anrede         | Titel | Vorname | Name | E-N |
|                |       |         |      |     |
|                |       |         |      |     |

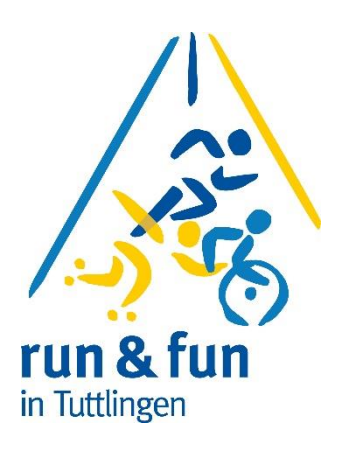

### Anrede:

Hier können sie über ein Pull-Down-Menü entscheiden ob "Herr" oder "Frau" richtig ist. Damit können wir später das Geschlecht zuordnen und die Wertung funktioniert richtig.

### Vorname + Name

Hier einfach den Namen eingeben

### **Bitte beachten Sie**

Bei den Person soll es sich um den Ansprechpartner/ den Mannschaftsführer handeln – dieser braucht selber aber gar <u>nicht</u> laufen.

Grundsätzlich werden keine weiteren Namen der Staffelteilnehmer benötigt – dies hat für sie auch den Vorteil dass sie die Zusammenstellung bis unmittelbar vor dem Start ändern können.

# Schritt 14 für Firmen

| Team Daten |       |
|------------|-------|
| Teamname   | Firma |
|            |       |
|            |       |

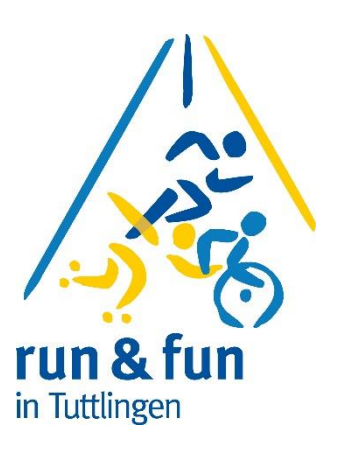

#### Teamname:

Tragen sie hier den Namen der Mannschaft ein – gerne auch ein "Nickname" o.ä. Natürlich können sie auch Mannschaft 1 etc schreiben

### <u>Firma</u>

Hier den Namen der Firma/Organisation eintragen unter der die Staffel laufen wird.

# Schritt 15 für Schulen

Schule

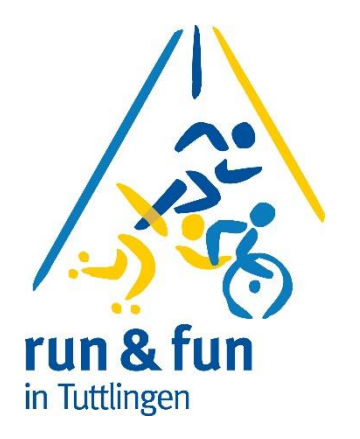

## Verein / Mannschaft/ Schule

eamname

Hier tragen sie ihre Schule ein Bitte achten sie auf richtige und gleiche Schreibweise, damit auch Mannschaftswertungen sauber funktionieren

Klasse

### Klasse (nur im Modul HSW Schülerstaffel notwendig)

Bitte wählen sie hier über ein Pull-Down-Menü die Klasse aus

# Was muss ich jetzt noch tun

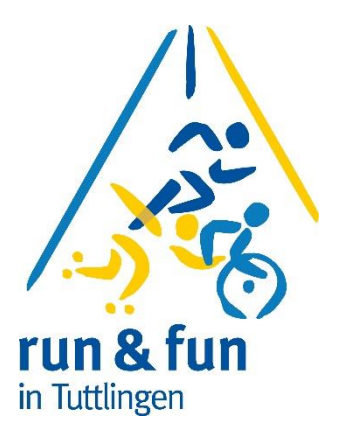

Speichern Sie die Datei bei Ihnen Lokal ab.

Wenn sie alle Meldungen gesammelt haben dann senden sie diese Datei an: <a href="mailto:organisation@runundfun.de">organisation@runundfun.de</a>

### Bei Nachmeldungen

Sollten sie noch Nachzügler anmelden wollen und sie haben die Datei schon weggeschickt, nehmen sie bitte nicht die gleiche Tabelle sondern <u>eine leere Tabelle</u> und tragen sie dort die Nachmeldungen ein.

Anmeldeschluss für Schulen, Firmen und Vereine: Mittwoch 22. Mai 2024